## **COEP SAMARTH LEAVE APPLICATION USER MANUAL**

1. एम्प्लॉयी सर्विसेस (Employee Services) वर क्लिक करा.

| ♥ S Dashboard                                          | × +                                                                                                    |                                                                                                    |                                                                                                    | -                                        | σ×        |
|--------------------------------------------------------|----------------------------------------------------------------------------------------------------|----------------------------------------------------------------------------------------------------|----------------------------------------------------------------------------------------------------|------------------------------------------|-----------|
| ← → ♂ 🔩 coep.sam                                       | narth.ac.in/index.php/dashboard/dashboard                                                                                                    | /index                                                                                                    |                                                                                                    | ् 🛧 🖨 Incog                              | gnito :   |
| SeGov / Dashboard                                      |                                                                                                    | Change Page Font<br>Size : A = A A +                                                                            | 411718005-Demo BOG Non Vacation Staff , Assistant Professor<br>(Department of Computer Science and Engineering) (Employee)                                                     | COEP<br>Technological<br>University Pune | 411718005 |
| Employee Services                                      | Dashboard                                                                                                    |                                                                                                    |                                                                                                    |                                          |           |
| Finance                                                | My Leaves                                                                                                    | Academic                                                                                                    | What's New                                                                                                    |                                          |           |
| Governance     Academic                                | 11 67<br>• Availed • Available                                                                                                    |                                                                                                    | Personalized Experience<br>Module and Apps specific personalized                                                                                                    |                                          |           |
| Campus Services     Data Management     Administration | Upcoming Leaves<br>Earned Leave (805 Appointed 1011-Vacation<br>Staff) Apr 07, 2025 to Apr 11, 2025<br>Earned Leave (805 Appointed 1011-Vacation<br>Staff) Apr 24, 2025 to Apr 29, 2025 | G Question Paper Management<br>System →      O View Class & Mark Attendance      O View Class & Mark Attendance | statistics straight swey on the dashboard<br>for guide access and a raddined weightion<br>for a better use experience along with<br>entire redesigned theme's user experience. |                                          |           |
| Account Settings                                       | 9     ▲ Apply for Leave     →       9     ▲ View Leave Account     →       9     ④ View Leave Applications     →                                                                        |                                                                                                    |                                                                                                    |                                          |           |
|                                                        |                                                                                                    |                                                                                                    |                                                                                                    |                                          |           |
| © Samarth eGov Suite - Designed & Dev                  | veloped by University of Delhi   An Initiative by Ministr                                                                                                    | y of Education                                                                                                  |                                                                                                    |                                          | S eGov    |

2. अप्लाय लिव्हस (Apply Leaves) वर क्लिक करा.

| S Employee Services                 | × +                                                      |                                            |                                      |                                                                                                    |                                 | - 0                 | ×     |
|-------------------------------------|----------------------------------------------------------|--------------------------------------------|--------------------------------------|----------------------------------------------------------------------------------------------------|---------------------------------|---------------------|-------|
| ← → ♂ to coep.sa                    | marth.ac.in/index.php/dashboard/dashboa                  | rd/app?q=Employee+Service                  |                                      |                                                                                                    | <ul><li>&lt; ★</li></ul>        | 🔒 Incognito         | ) :   |
| SeGov / Employee Services           |                                                          |                                            | Change Page Font<br>Size : A - A A + | 411718005-Demo BDG Non Vacation Staff , Assistant Professor<br>(Department of Computer Science and Engineering) (Employee | COEP<br>Technolog<br>University | ical 4117<br>Pune 8 | 18005 |
| • Employee Services                 | Dashboard                                                |                                            |                                      |                                                                                                    |                                 |                     |       |
| - Finance                           | Employee                                                 | Leave                                      |                                      |                                                                                                    |                                 |                     |       |
| - Governance                        | Profile →                                                | Leave Applications $\rightarrow$           |                                      |                                                                                                    |                                 |                     | - 1   |
| Academic                            | Education Details →<br>Service Profile →                 | Station Leave Applications → Apply Leave → |                                      |                                                                                                    |                                 |                     | - 1   |
| Campus Services     Data Manadement | Research Publication   History                           | Apply Station Leave →<br>My Leaves →       |                                      |                                                                                                    |                                 |                     | - 1   |
| Administration                      |                                                          | History →                                  |                                      |                                                                                                    |                                 |                     | - 1   |
|                                     |                                                          |                                            |                                      |                                                                                                    |                                 |                     | - 1   |
| Account Settings                    | Visit Employee →                                         | Visit Leave                                | *                                    |                                                                                                    |                                 |                     | - 1   |
|                                     |                                                          |                                            |                                      |                                                                                                    |                                 |                     | - 1   |
|                                     |                                                          |                                            |                                      |                                                                                                    |                                 |                     | - 1   |
|                                     |                                                          |                                            |                                      |                                                                                                    |                                 |                     | - 1   |
|                                     |                                                          |                                            |                                      |                                                                                                    |                                 |                     |       |
| @ Samarth aGou Suite - Designed & D | evaluoned by Linivareity of Dalhi Lin Initiative by Mini | etry of Education                          |                                      |                                                                                                    |                                 |                     |       |

- 3. ड्रॉपडाऊनमधून तुम्हाला हवी असलेली रजा निवडा.
  - Casual Leave: नैमित्तिक / किरकोळ रजा
  - Earn Leave: अर्जित रजा
  - Commuted Leave: परिवर्तित रजा
  - Half Pay Leave: अर्धवेतनी रजा
  - Leave Not Due: अनर्जित रजा
  - Maternity/Abortion/Child Care Leave: प्रसूती रजा/ गर्भपात रजा/बाल संगोपन रजा
  - Special Disability Leave (Special Leave): विशेष विकलांगता रजा
  - Medical Treatment Leave TB/Cancer/Leprosy/Paralysis/AIDS (Special Leave): वैद्यकीय उपचार रजा - टीबी/कर्करोग/कुष्ठरोग/पक्षाघात/एड्स (विशेष रजा)
  - Study Leave (Special Leave): अध्ययन रजा
  - On Duty Leave (Special Leave): कर्तव्य रजा

- Vacation Leave Summer: उन्हाळी सुट्टी
- Vacation Leave Winter: हिवाळी सुट्टी

| ✓ S Apply for Leave             | × +                           |                                                                                                    |                                           | -                                        | σ×          |
|---------------------------------|-------------------------------|----------------------------------------------------------------------------------------------------|-------------------------------------------|------------------------------------------|-------------|
| ← → ♂ 🔩 coep.same               | arth.ac.in/index.php/leave/ap | oplications/create                                                                                                    | Q 7                                       | r 🔒 Inco                                 | gnito :     |
| SeGov / Leave / Apply For Leave |                               | Change Page Font 4117/8005-Demo BOG Non Vacation Staff , A<br>Size : A < A A + (Department of Computer Science and Engli | ssistant Professor<br>neering) (Employee) | COEP<br>Technological<br>University Pune | 411718005   |
| Leave                           |                               |                                                                                                    | I View Leave Accourt                      | t View Leave A                           | pplications |
| MY APPLICATIONS                 | Apply For Leave               |                                                                                                    |                                           |                                          |             |
| Leave                           |                               |                                                                                                    | /                                         |                                          |             |
| LTC                             | Leave Type *                  | Select Leave                                                                                                    |                                           |                                          | - 1         |
| Station Leave                   |                               | Q                                                                                                    |                                           |                                          | - 1         |
| APPLY FOR                       | From Date / Time              | Casual Leave                                                                                                    |                                           |                                          |             |
| LTC                             | Field Sate / Time             | Earned Leave (BOG Appointed NON-Vacation Staff) On Druty Leave (Seocil Leave)                                            |                                           |                                          |             |
| EL(Earned Leave) Encashment     | To Date / Time                | Select Date Select Time                                                                                                  |                                           |                                          |             |
| Station Leave                   |                               |                                                                                                    |                                           |                                          |             |
| LEAVE ACCOUNT                   | Prefix                        |                                                                                                    |                                           |                                          |             |
| My Leaves                       |                               | Holiday just before the first day of employee leave that has been applied for.                                           |                                           |                                          |             |
| My Buffer Balance               | Suffix                        |                                                                                                    |                                           |                                          |             |
| History                         |                               |                                                                                                    |                                           |                                          |             |
| Buffer History                  |                               | Holiday that falls consecutive to the last day of the employee leave apllied for.                                        |                                           |                                          |             |

## 4. वेळेसह तारखा निवडा

| S Apply for Leave               | × +                          |                                                                                                    | -                                        | 0          | ×           |
|---------------------------------|------------------------------|----------------------------------------------------------------------------------------------------|------------------------------------------|------------|-------------|
| ← → C º;; coep.sam              | narth.ac.in/index.php/leave/ | applications/create Q 7                                                                                                    | ☆ ₽ I                                    | ncognito   |             |
| SeGov / Leave / Apply For Leave |                              | Change Page Font 4117/8005-Demo BOG Non Vacation Staff , Assistant Professor<br>Site : A - A - (Department of Computer Science and Engineering) (Employee) | COEP<br>Technological<br>University Pune | 4117       | 718005<br>R |
| ··· Leave                       |                              | I View Leave Accou                                                                                                    | view Les                                 | we Applica | ations      |
| MY APPLICATIONS                 | Apply For Leave              |                                                                                                    |                                          |            |             |
| Leave                           |                              |                                                                                                    |                                          |            |             |
| LTC                             | Leave Type *                 | Earned Leave (BOG Appointed NON-Vacation Staff)                                                                                                    |                                          |            |             |
| Station Leave                   |                              | Choose from list in drop box<br>Leaves assigned to you are visible in the dropdown (in case any leave for which you are ensured is.                        |                                          |            |             |
| APPLY FOR                       |                              | not visble, please contact administrator)                                                                                                    |                                          |            |             |
| Leave                           | From Date / Time             | 2025-04-02                                                                                                    |                                          |            |             |
| LTC                             |                              |                                                                                                    |                                          |            |             |
| EL(Earned Leave) Encashment     | To Date / Time               | 2025-04-02 Select Time                                                                                                    |                                          |            |             |
| Station Leave                   |                              | Select Time                                                                                                    |                                          |            |             |
| LEAVE ACCOUNT                   | Prefix                       | 1 PM                                                                                                    |                                          |            |             |
| My Leaves                       |                              |                                                                                                    |                                          |            |             |
| My Buffer Balance               |                              | Holiday just before the first day of employee leave that has been applied for.                                                                             |                                          |            |             |
| History                         | Suffix                       |                                                                                                    |                                          |            |             |
| Buffer History                  |                              | Holiday that falls consecutive to the last day of the employee leave apliled for.                                                                          |                                          |            | -           |

5. उद्देश निवडा: वैयक्तिक (Personal) आणि कारण/वर्णन मध्ये लिहा: वैयक्तिक कारण (Personal Reason)

| ✓ S Apply for Leave         | × +                            |                                                                                   |      | <u>.</u>     | ø      | ×   |
|-----------------------------|--------------------------------|-----------------------------------------------------------------------------------|------|--------------|--------|-----|
| ← → C to coep.san           | narth.ac.in/index.php/leave/ap | plications/create                                                                 | Q 11 | <b>⇔</b> Inc | ognito | :   |
| MY APPLICATIONS             | Prefix                         |                                                                                   |      |              |        |     |
| Leave                       |                                |                                                                                   |      |              |        |     |
| LTC                         |                                | Holiday just before the first day of employee leave that has been applied for.    |      |              |        |     |
| Station Leave               | Suffix                         |                                                                                   |      |              |        |     |
| APPLY FOR                   |                                | Holiday that fails consecutive to the last day of the employee leave apliied for. |      |              |        |     |
| Leave                       | Purpose *                      | Select                                                                            |      |              |        | - 1 |
| LTC                         |                                | Select                                                                            |      |              |        | - 1 |
| EL(Earned Leave) Encashment | Reason / Description *         | Academic                                                                          |      |              |        | - 1 |
| Station Leave               |                                | Personal                                                                          |      |              |        | - 1 |
| LEAVE ACCOUNT               |                                | Lescribe purpose or leave in orier                                                |      |              |        | - 1 |
| My Leaves                   | Reporting Designation          | Select                                                                            |      |              |        | - 1 |
| My Buffer Balance           |                                | Captures who the employee reports to: this is an optional entry                   |      |              |        |     |
| History                     | Upload Supporting Document     |                                                                                   |      |              |        |     |
| Buffer History              |                                |                                                                                   |      |              |        |     |
| ATTENDACE                   |                                |                                                                                   |      |              | (      |     |
| View Attendance             |                                | Drag & drop files here                                                            |      |              |        |     |

6. रिपोर्टिंग पदनाम (Reporting Designation): ॲडजंक्ट फॅकल्टी, असिस्टंट प्रोफेसर, असोसिएट प्रोफेसर, प्रोफेसर, लॅब असिस्टंट, लॅब अटेंडंट इत्यादींसाठी रिपोर्टिंग पदनाम संबंधित विभागाचे प्रमुख असते.

एच.ओ.डी. साठी रिपोर्टिंग पदनाम त्यांचे संबंधित डीन असते.

<u>टीप:</u> जर तुम्हाला उच्च अधिकाऱ्यांनी अतिरिक्त काम सोपवले असेल आणि तुमच्या रजेबद्दल त्यांना कळवायचे असेल, तर तुम्ही या ड्रॉपडाउनमधून तो अधिकारी निवडू शकता.

| S Apply for Leave           | × +                            |                                                                                                    |   |   | - 0      | ס   | ×  |
|-----------------------------|--------------------------------|----------------------------------------------------------------------------------------------------|---|---|----------|-----|----|
| ← → C 😫 coep.sam            | harth.ac.in/index.php/leave/ap | plications/create                                                                                                    |   | * | 🔒 Incogn | ito | :  |
|                             |                                |                                                                                                    | J |   |          |     |    |
| MY APPLICATIONS             |                                | Holiday just before the first day of employee leave that has been applied for.                                                                                                    |   |   |          |     |    |
| Leave                       | Suffix                         |                                                                                                    |   |   |          |     |    |
| LTC                         |                                |                                                                                                    |   |   |          |     |    |
| Station Leave               |                                | Holiday that falls consecutive to the last day of the employee leave apliled for.                                                                                                    |   |   |          |     |    |
| APPLY FOR                   | Purpose *                      | Personal                                                                                                    | ) |   |          |     |    |
| Leave                       | Bearon / Description 1         |                                                                                                    | - |   |          |     |    |
| LTC                         | Reason / Mescription           | Personal Reason                                                                                                    |   |   |          |     | ų, |
| EL(Earned Leave) Encashment |                                | Describe purpose of leave in brief                                                                                                    |   |   |          |     |    |
| Station Leave               | Reporting Decision             |                                                                                                    |   |   |          |     |    |
| LEAVE ACCOUNT               | mporting stationson            | letest                                                                                                    |   |   |          |     |    |
| My Leaves                   |                                | Select all                                                                                                    |   |   |          |     |    |
| My Buffer Balance           | Teaching Assignment            | ( ) adminisamarth-                                                                                                    |   |   |          |     |    |
|                             |                                | () adminuser-                                                                                                    |   |   |          |     |    |
| History                     |                                | Chairman( Admission cell) admissions-Chetankumar Patil                                                                                                    |   |   |          |     |    |
| Buffer History              | Upload Supporting Document     | Chief Rector( Boys Hostel) chiefrector-Bhalchandra Birajdar                                                                                                    |   |   |          |     |    |
| ATTENDACE                   |                                | Coordinatori Central Computing and Networking Centre) is.datacentre-Handas Dadarao Gadade                                                                                                    |   |   |          |     |    |
| View Attendance             |                                | and a second second sec |   |   |          |     |    |
|                             |                                | Drag & drop files here                                                                                                    |   |   |          |     |    |
|                             |                                |                                                                                                    |   |   |          |     |    |
|                             |                                |                                                                                                    |   |   |          |     |    |
|                             |                                |                                                                                                    |   |   |          |     | -  |

7. अध्यापन असाइनमेंट (Teaching Assignment): हो किंवा नाही निवडा.

| S Apply for Leave                                   | × +                            |                                                                          |     | -       | Ø    | × |
|-----------------------------------------------------|--------------------------------|--------------------------------------------------------------------------|-----|---------|------|---|
| ← → C 😁 coep.sam                                    | harth.ac.in/index.php/leave/ap | plications/create                                                        | ९ 🖈 | 🔒 Incog | nito | ÷ |
| MY APPLICATIONS                                     | Reason / Description *         | Personal Reason                                                          |     |         |      |   |
| LTC<br>Station Leave                                | Reporting Designation          | Describe purpose of leave in brief                                       |     |         |      |   |
| APPLY FOR<br>Leave                                  | Teaching Assignment            | Captures who the employee reports to: this is an optional entry          |     |         |      |   |
| LTC<br>EL(Earned Leave) Encashment<br>Station Leave | Upload Supporting Document     | Select<br>Select<br>No                                                   |     |         |      |   |
| LEAVE ACCOUNT<br>My Leaves                          |                                | m                                                                        |     |         |      | l |
| My Buffer Balance                                   |                                | Drag & drop files here                                                   |     |         |      |   |
| Buffer History                                      |                                |                                                                          |     |         |      |   |
| View Attendance                                     | Station Leave ? *              | O Caucet     Proved                                                      |     |         |      |   |
|                                                     |                                | Is the employee going out of etation during/for the lawe? Discuss Yes/No |     |         | (    |   |

8. स्टेशन रजा (Station Leave): जर तुम्ही स्टेशन सोडत असाल तर तुम्हाला "होय" निवडावे लागेल. यामुळे अतिरिक्त फील्ड उघडतील जिथे तुम्हाला आवश्यक तपशील प्रविष्ट करावे लागतील. काही फील्ड अनिवार्य आहेत आणि ती भरल्याशिवाय अर्ज सबमिट करता येणार नाही.

| S Apply for Leave           |                                                                                                    |                                                                          |                                    |             |      |
|-----------------------------|----------------------------------------------------------------------------------------------------|--------------------------------------------------------------------------|------------------------------------|-------------|------|
| ← → C 😁 coep.sama           | arth.ac.in/index.php/leave/ap                                                                                                    | plications/create                                                        | ବ 🕁                                | 🔒 Incognito |      |
|                             |                                                                                                    | Salect                                                                   | J                                  |             |      |
| MY APPLICATIONS             |                                                                                                    | Are there teaching assignments during your leave? Click Yes/No           |                                    |             |      |
| Leave                       | Upload Supporting Document                                                                                                    |                                                                          |                                    |             |      |
| LTC                         |                                                                                                    |                                                                          |                                    |             |      |
| Station Leave               |                                                                                                    |                                                                          |                                    |             |      |
| APPLY FOR                   |                                                                                                    | Drag & drop files here                                                   |                                    |             |      |
| Leave                       |                                                                                                    |                                                                          |                                    |             |      |
| LTC                         |                                                                                                    |                                                                          |                                    |             |      |
| EL(Earned Leave) Encashment |                                                                                                    |                                                                          |                                    |             |      |
| Station Leave               |                                                                                                    | 🔋 📀 Cancel 🗁 Browse                                                      |                                    |             |      |
| LEAVE ACCOUNT               | Station Laws 2 *                                                                                                    |                                                                          | <b>N</b>                           |             |      |
| My Leaves                   | and a second second sec | Yes                                                                      | J                                  |             | - 11 |
| My Buffer Balance           |                                                                                                    | Is the employee going out of station during/for the leave? Choose Yes/No |                                    |             | - 1  |
| History                     | Country Leave ?                                                                                                    | Select                                                                   |                                    |             |      |
| Buffer History              |                                                                                                    | Is the employee going out of country during/for the leave? Choose Yes/No |                                    |             |      |
| ATTENDACE                   | Emergency Contact Details                                                                                                    |                                                                          | Emergency Contact Details required |             |      |
| View Attendance             |                                                                                                    |                                                                          |                                    |             |      |
|                             |                                                                                                    | Contact details of someone to reach for emergency purpose                | 8                                  |             |      |
|                             | Visiting Country/State Address                                                                                                    |                                                                          |                                    |             |      |
|                             | menning Country/state Address                                                                                                    |                                                                          |                                    |             |      |
|                             |                                                                                                    | h                                                                        |                                    |             |      |

9. कर्तव्ये नियुक्त करा (Assign Duties): येथे तुम्हाला तुमच्या रजेच्या कालावधीत ज्या कर्मचाऱ्याला कर्तव्य नियुक्त करायचे आहे तो कर्मचारी निवडायचा आहे.

| ✓ S Assign Duties                  | × +                                                     |                                                   |                                                       |                                                                                                    | - 0             | ×              |
|------------------------------------|---------------------------------------------------------|---------------------------------------------------|-------------------------------------------------------|----------------------------------------------------------------------------------------------------|-----------------|----------------|
| ← → C 🔤 coep.sam                   | arth.ac.in/index.php/leave/appli                        | cations/assign-duties?id=0f93a096fb               | 664b644156ec3d34                                      | 14b90551a0d5b8847a20bfa842f3cc0d6764af122 🔍 🛧                                                                                          | 🔒 Incognito     |                |
| S eGov / Assign Duties             |                                                         |                                                   | Change Page Font Size :<br>A - A A +                  | 411719005-Demo BDG Non Vacation Staff , Assistant Professor (Department of Computer COEP<br>Science and Engineering) (Employee) Univer | Rechnological 4 | 411718005<br>A |
| Leave                              |                                                         |                                                   |                                                       |                                                                                                    |                 | 1              |
| NY APPLICATIONS                    | © Success!<br>Your leave application has been saved suc | cessfully, Click on "Submit" button to apply.     |                                                       |                                                                                                    |                 | ×              |
| LTC<br>Station Leave               | Assign Duties                                           |                                                   |                                                       |                                                                                                    |                 |                |
| APPLY FOR                          |                                                         |                                                   |                                                       |                                                                                                    |                 |                |
| Leave                              | Designation                                             | Organizational Unit                               | Assigned Employee                                     |                                                                                                    |                 |                |
| LTC<br>EL(Earned Leave) Encashment | Assistant Professor                                     | Department of Computer Science and<br>Engineering | select                                                |                                                                                                    |                 | ^<br>4         |
| Station Leave                      |                                                         |                                                   | Aarti Paygude, , 4605080                              | 116, 460508016, Lab Assistant,Establishment Section                                                                                    |                 |                |
| LEAVE ACCOUNT                      | Save Cancel                                             |                                                   | Abhijeet Minakshi, , 4109                             | 102014, 410902014, Assistant Professor, Department of Computer Science and Engineering                                                 |                 |                |
| My Leaves                          |                                                         |                                                   | Abhijit Bhopale, NA, PNO<br>Abhirai Ubale, NA, 411717 | 10104, , Lab Assistant,Department of Metallurgy and Material Engineering                                                               |                 |                |
| My Buffer Balance                  |                                                         |                                                   | Abhishek More, NA, PTD                                | 0106, , Assistant Professor,Department of Metallurgy and Material Engineering                                                          |                 |                |
| History                            |                                                         |                                                   | Abhishek Akhade, NA, Of                               | N00267, , Peon,Student Section                                                                                                    |                 |                |
| Buffer History                     |                                                         |                                                   |                                                       |                                                                                                    |                 |                |
| ATTENDACE                          |                                                         |                                                   |                                                       |                                                                                                    |                 |                |
| View Attendance                    |                                                         |                                                   |                                                       |                                                                                                    |                 |                |

नंतर सेव्ह (Save) बटणावर क्लिक करा.

10. एक नवीन विंडो उघडेल, जिथे तुम्हाला सर्व तपशीलांचे पुनरावलोकन करता येईल आणि आवश्यक ती कारवाई करता येईल. जर सर्वकाही अचूक असेल, तर तुम्ही सबमिट (**Submit**) बटणावर क्लिक करून पुढे जाऊ शकता.

| <ul> <li>S Earned Leave (BOG Appoint</li> </ul> | ted +                                                             |                                                      |                                                                                                    | - o ×                                                                  |
|-------------------------------------------------|-------------------------------------------------------------------|------------------------------------------------------|----------------------------------------------------------------------------------------------------|------------------------------------------------------------------------|
| ← → ♂ 🖙 coep.sama                               | arth.ac.in/index.php/leave/application                            | ns/view?id=0f93a096fb664b644156ec3d344b90551a        | 0d5b8847a20bfa842f3cc0d6764af122                                                                       | ©, ☆ 🔒 Incognito 🚦                                                     |
| SeGov / Applications / Earned Leave (BOG A      | ppointed N                                                        | Change Page Font Size :<br>A = A A +                 | 41178006-Demo BOG Non Vacation Staff , Assistant Professor (Dep<br>Science and Engineering) (Employee) | partment of Computer COEP Technological 411718005<br>University Pune A |
| ··· Leave                                       |                                                                   |                                                      |                                                                                                    | 1                                                                      |
| MY APPLICATIONS                                 | © Successi<br>Leave application is at "Saved" status, Kindly "Sub | whit for further process, if all details are correct | /                                                                                                    |                                                                        |
| LTC                                             | Earned Leave (BOG Appointed NON-1                                 | Vacation Staff)                                      |                                                                                                    |                                                                        |
| Station Leave                                   |                                                                   |                                                      | Hatance Assign Ducket                                                                                  | SUDINIE Edit Go Back Print                                             |
| Leave                                           | Leave Record Number                                               | ELBOGNVS2500022                                      | Leave Status                                                                                           | Saved/Draft                                                            |
| LTC                                             | Employee Name & Code                                              | Demo BOG Non Vacation Staff & 411718005              |                                                                                                    |                                                                        |
| EL(Earned Leave) Encashment                     | Leave Type                                                        | Earned Leave (BOG Appointed NON-Vacation Staff)      |                                                                                                    |                                                                        |
| Station Leave                                   | From                                                              | 02 Apr 2025 (10 AM)                                  | То                                                                                                    | 02 Apr 2025 (6 PM)                                                     |
| My Leaves                                       | Total Days applied for :                                          | 1                                                    | Post Dated                                                                                             | No                                                                     |
| My Buffer Balance                               | Employee Organization Unit                                        | Department of Computer Science and Engineering       |                                                                                                    |                                                                        |
| History                                         | Designation                                                       | Assistant Professor                                  |                                                                                                    |                                                                        |
| Buffer History                                  | Prefix:                                                           |                                                      | Suffix:                                                                                                |                                                                        |
| ATTENDACE<br>View Attendance                    | Reason / Description                                              | Personal Reason                                      | Leave Created Date                                                                                     | 29 Mar, 2025 16:03:10                                                  |
|                                                 | Purpose                                                           | Personal                                             |                                                                                                    |                                                                        |

11. रजेचा अर्ज सबमिट केल्यानंतर, तुम्ही माझे अर्ज > रजा वर क्लिक करू शकता आणि स्थिती पाहू शकता: शिफारस केलेले (Recommended) / पुनरावलोकन केलेले (Reviewed) / मंजूर केलेले (Sanctioned).

त्यासोबत, तुम्ही तुमचा रजा अर्ज रद्द करू शकता किंवा तुमची विद्यमान रजा वाढवू शकता. कृपया खालील चित्रात नमूद केल्याप्रमाणे चरणांचे अनुसरण करा

| S Leave Applications                              | × +                                                                                                    |                                                                        |                                                                                          |               |                        |                                                             |             |           | -        | 0            | ×  |
|---------------------------------------------------|----------------------------------------------------------------------------------------------------|------------------------------------------------------------------------|------------------------------------------------------------------------------------------|---------------|------------------------|-------------------------------------------------------------|-------------|-----------|----------|--------------|----|
| $\leftrightarrow$ $\rightarrow$ C $_{5}$ coep.sam | narth.ac.in/index.php/leave/applicati                                                                                                 | ons/index                                                              |                                                                                          |               |                        |                                                             |             | ©⊒ C      | \$       | 2            | :  |
| MY APPLICATIONS                                   | Leave Applications                                                                                                    |                                                                        |                                                                                          |               |                        |                                                             |             |           | New Leav | e Applicatio | •  |
| Leave                                             | . # Actions Rejoin                                                                                                    | Employee Code                                                          | Employee Details                                                                         | Service Cadre | Leave Record<br>Number | Leave Type                                                  | From Date   | To Date   |          | Da           | 57 |
| Station Leave                                     |                                                                                                    |                                                                        | Search 🗸                                                                                 |               |                        | AL V                                                        |             |           |          |              | 11 |
| Leave<br>LTC                                      | 2 O Not Sanctioned                                                                                                    | 411718003                                                              | Demo Professor, .<br>411718003, Assistant<br>Professor Danatment                         | Teaching      | ELGAVS2500023          | Earned Leave<br>(Government<br>Annointed Vacation           | 03 Apr 2025 | 08 Apr 20 | 25       | 6            | Ш  |
| EL(Earned Leave) Encashment<br>Station Leave      | प<br>जर तुम्हाला रजा रद्द करायची असेल त<br>क्लिक करा.<br>एक नवीन विंडो पॉप अप होईल जिथे तु                                            | र यावर<br>प्रसी रजा                                                    | of Computer Science<br>and Engineering                                                   |               |                        | Staff)                                                      |             |           |          |              | ļ  |
| My Leaves                                         | रद्द करण्याचे कारण देऊ शकता आणि<br>सबमिट वर क्लिक करू शकता.                                                                           | नंतर                                                                   |                                                                                          |               |                        |                                                             |             |           |          |              |    |
| History                                           |                                                                                                    |                                                                        |                                                                                          |               |                        |                                                             |             |           |          |              |    |
| Buffer History                                    | 3 Rejoin will be<br>availble on 04<br>3 May, 2025                                                                                     | 411718003                                                              | Demo Professor, ,<br>411718003, Assistant<br>Professor,Department<br>of Computer Science | Teaching      | ELGAVS2500019          | Earned Leave<br>(Government<br>Appointed Vacation<br>Staff) | 28 Apr 2025 | 0.3 May 2 | 125      | 6            |    |
| View Attendance                                   | Last Update : 0 days, 0 hours, 11 minutes and 3                                                                                       | 6 seconds ago                                                          | and Dightening                                                                           |               |                        |                                                             | _           |           |          |              | 4  |
|                                                   | जर तुम्हाला तुम्ची चालू रजा वाढवायची असे<br>शकता आणि ते तुम्हाला पायरी (Step) 3 मध्ये<br>करेल. सर्व लागू पायऱ्या (Steps) पुन्हा करा अ | त, तर तुम्ही या फॉरवर<br>दाखवल्याप्रमाणे रजा<br>ाणि रजा विस्तार अर्ज र | र्ड ॲरोवर क्लिक करू<br>अर्ज पृष्ठावर पुनर्निर्देशित<br>सबमिट करा.                        |               |                        |                                                             |             |           |          |              | •  |

12. पुन्हा सामील व्हा (Rejoin): रजा घेतल्यानंतर, पुन्हा सामील होण्याच्या वेळी, पुन्हा सामील व्हा बटणावर क्लिक करा आणि पुन्हा सामील होण्याच्या प्रक्रियेकडे जा.

| S Leave Applications                            | ×         | S Leave_A      | pplication_dated2025-0                        | ×   +         |                                                                                                    |                                       |                                                             |                                                             | - o >                                         |
|-------------------------------------------------|-----------|----------------|-----------------------------------------------|---------------|----------------------------------------------------------------------------------------------------|---------------------------------------|-------------------------------------------------------------|-------------------------------------------------------------|-----------------------------------------------|
| ← → C 🖙 coep.sam                                | arth.ac.i | n/index.php/le | ave/applications/ind                          | ex            |                                                                                                    |                                       |                                                             |                                                             | 🚓 Incognito                                   |
| S eGov / Leave / Leave Applications             |           |                |                                               |               | Change Page For<br>: A - A A+                                                                               | t Size 411718003-Den<br>Computer Scle | no Professor, Assistant Profe<br>nce and Engineering) (Empl | essor (Department of CC<br>ioyee) Un                        | EP Technological 411718003<br>Aversity Pune g |
| Leave                                           |           |                |                                               |               |                                                                                                    |                                       |                                                             | I View Leave                                                | Account Apply for Leave                       |
| MY APPLICATIONS                                 | Leav      | e Applicatio   | ns                                            |               |                                                                                                    |                                       |                                                             |                                                             | New Leave Application                         |
| Leave                                           |           |                |                                               |               |                                                                                                    |                                       |                                                             |                                                             |                                               |
| LTC                                             |           | Actions        | Rejoln                                        | Employee Code | Employee Details                                                                                            | Service Cadre                         | Leave Record<br>Number                                      | Leave Type                                                  | From Date                                     |
| Station Leave                                   |           |                |                                               |               | Search 🗸                                                                                                    |                                       |                                                             | All                                                         |                                               |
| Leave                                           |           |                |                                               |               | of Computer Science<br>and Engineering                                                                      |                                       |                                                             |                                                             |                                               |
| EL(Earned Leave) Encashment<br>Station Leave    | 4         | • •<br>•       | Rejoin will be<br>availble on 22 Apr,<br>2025 | 411718003     | Demo Professor, .<br>411718003, Assistant<br>Professor,Department<br>of Computer Science<br>and Engineering | Teaching                              | ELGAVS2500011                                               | Earned Leave<br>(Government<br>Appointed Vacation<br>Staff) | 11 Apr 2025                                   |
| LEAVE ACCOUNT<br>My Leaves<br>My Buffer Balance | 5         | 0<br>0         | Rejoin Now                                    | 411718003     | Demo Professor, ,<br>411718003, Assistant<br>Professor,Department<br>of Computer Science<br>and Engineering | Teaching                              | CEL2500004                                                  | Commuted/Converted<br>Earned Leave                          | 27 Mar 2025                                   |
| History<br>Ruffer History                       | 6         |                | Not required                                  | 411718003     | Demo Professor, ,                                                                                           | Teaching                              | CL2500002                                                   | Casual Leave                                                | 24 Mar 2025                                   |

13. आता, सर्व अनिवार्य तपशील भरा: पुन्हा सामील होण्याची तारीख, पुन्हा सामील होण्याची वेळ, पुन्हा सामील होण्याचे शेरे आणि वैद्यकीय प्रमाणपत्र/अधिकृत आमंत्रण पत्र/संस्थेचा आदेश यासारखे सहाय्यक दस्तऐवज.

<u>टीप:</u> सिस्टम .docx फक्त pdf, jpeg, jpg आणि png फॉरमॅट स्वीकारत नाही.

| <ul> <li>S Commuted/Converted E</li> </ul>               | arned L × S Leave_Application    | _dated2025-C ×   +                                |                                        |                          |                            |             | >  |
|----------------------------------------------------------|----------------------------------|---------------------------------------------------|----------------------------------------|--------------------------|----------------------------|-------------|----|
| ← → C 📮 coep.sa                                          | marth.ac.in/index.php/leave/appl | lications/rejoin?id=368b3c51ed7a                  | 2b64c945e8ffb215eb59f3                 | d5f569df271d80a41453     | 3b90cfd1c564 🔍 🕁           | 🔒 Incognito |    |
| Y APPLICATIONS                                           | Commuted/Converted Earned Leave  |                                                   |                                        | Balance Print            | Update Rejoin Status       |             |    |
| Leave                                                    |                                  |                                                   |                                        |                          | Rejoin Date *              | Rejoin Time |    |
| · LTC                                                    | Leave Record Number              | CEL2500004                                        | Leave Status                           | Sanctioned               | 2025-03-28                 | 10 AM       |    |
| Station Leave                                            | Employee Name & Code             | Demo Professor & 411718003                        |                                        |                          | Rejoin Remarks *           |             |    |
| • Leave                                                  | Leave Type                       | Commuted/Converted Earned<br>Leave                | Leave Balance after<br>Sanction Leave  | 7                        | Rejoining                  |             |    |
| LTC     El (Earned Lewe) Encaehment                      | From                             | 27 Mar 2025 (10 AM)                               | То                                     | 29 Mar 2025 (6<br>PM)    | Upload Supporting Document |             | _6 |
| Station Leave                                            | Total Days applied for :         | 3                                                 | Post Dated                             | No                       |                            |             | ×  |
| VE ACCOUNT                                               | Employee Organization Unit       | Department of Computer Science<br>and Engineering |                                        |                          | Drag & drop files here     |             |    |
| <ul> <li>My Leaves</li> <li>My Buffer Balance</li> </ul> | Designation                      | Assistant Professor                               | Leave Balance before<br>Sanction Leave | 10                       |                            | e           |    |
| History                                                  | Prefix:                          |                                                   | Suffix:                                |                          |                            |             |    |
| Buffer History                                           | Reason / Description             | Personal                                          | Leave Created Date                     | 21 Mar, 2025<br>16:58:34 | Cancel Browner             |             |    |
| View Attendance                                          | Purpose                          | Personal                                          |                                        |                          |                            |             |    |

एकदा तुम्ही कागदपत्र अपलोड केल्यानंतर, ''**अपडेट** (Update)'' वर क्लिक करा आणि नंतर स्थिती अपडेट होईल.

कोणत्याही शंका असल्यास, कृपया खालील ईमेल आयडीवर आमच्याशी संपर्क साधा:

samarthcood.comp@coeptech.ac.in